## CARSI 用户资源访问流程(JoVE 版)

使用非校园 IP 地址打开浏览器,输入 <u>www.jove.com</u>,点击右上角"LOG IN",进入"Log in to JoVE"下拉菜单,在下拉菜单中选择"Continue with Shibboleth"。

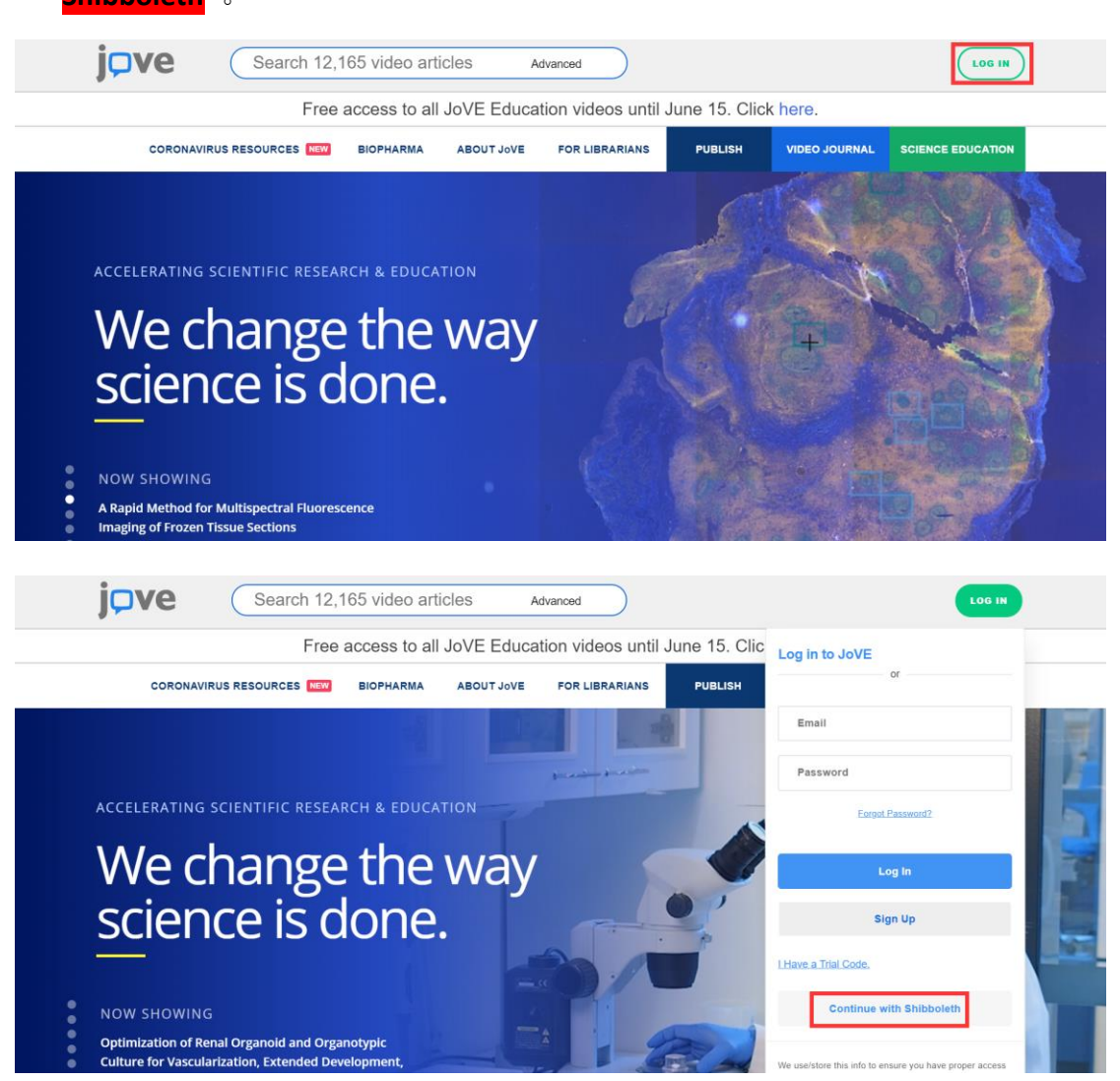

2、进入学校选择界面,点击"Select an Institution",在下拉框中选择"Central South University",点击"GO TO LOGIN"。

| Baylor Health Sciences Library<br>Beijing Forestry University<br>Beijing Normal University<br>Biogen | 3                             | START TRIAL LOG IN                                   |
|----------------------------------------------------------------------------------------------------|-------------------------------|------------------------------------------------------|
|                                                                                                    | os until June 15. Click here. |                                                      |
| Boston College<br>Bristol-Myers Squibb<br>BRNO University of Technology                              | IANS PUBLISH                  | VIDEO JOURNAL SCIENCE EDUCATION                      |
| Cabell Co School District<br>California University of Pennsylvania                                   |                               |                                                      |
| Canterbury Christ Church University<br>Cardiff University                                            |                               |                                                      |
| Case Western Reserve University<br>Central South University                                          | stered to allow acce          | ess. Please select your institution from the list of |
| Chalmers University of Technology                                                                    | •                             |                                                      |
| Select an Institution                                                                                | •                             | GO TO LOGIN                                          |
|                                                                                                    |                               |                                                      |
|                                                                                                    |                               |                                                      |

3、进入**中南大学统一认证**登录界面,输入**信息门户账号密码**,点击登录,待页 面跳转回 JoVE 主页后即正常访问。

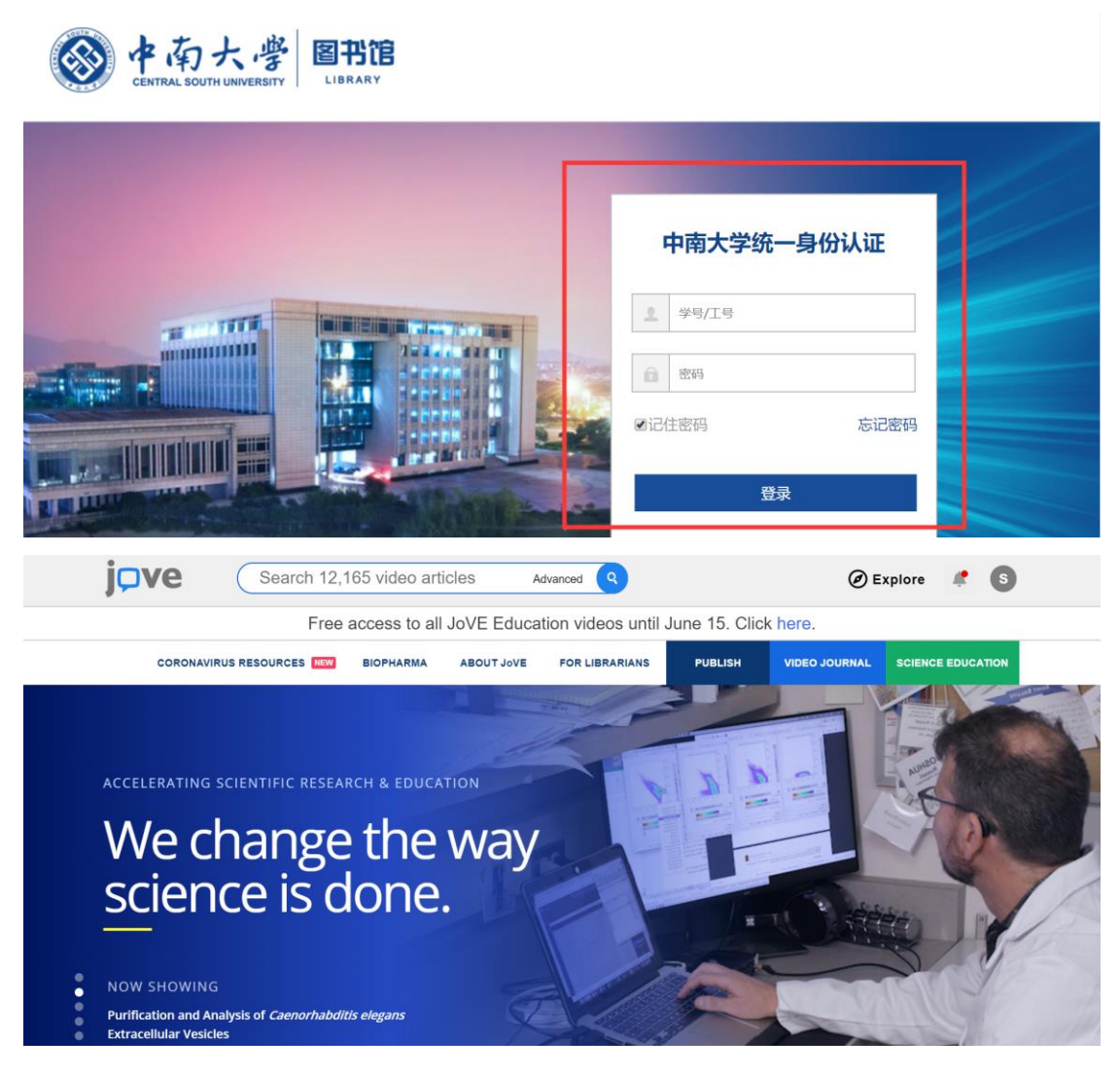

4、如需查看学校订阅的 JoVE 内容,请滚动页面至最末端,在右下角"FOR LIBRARIANS"下点击"Access",可查看学校的订阅内容。

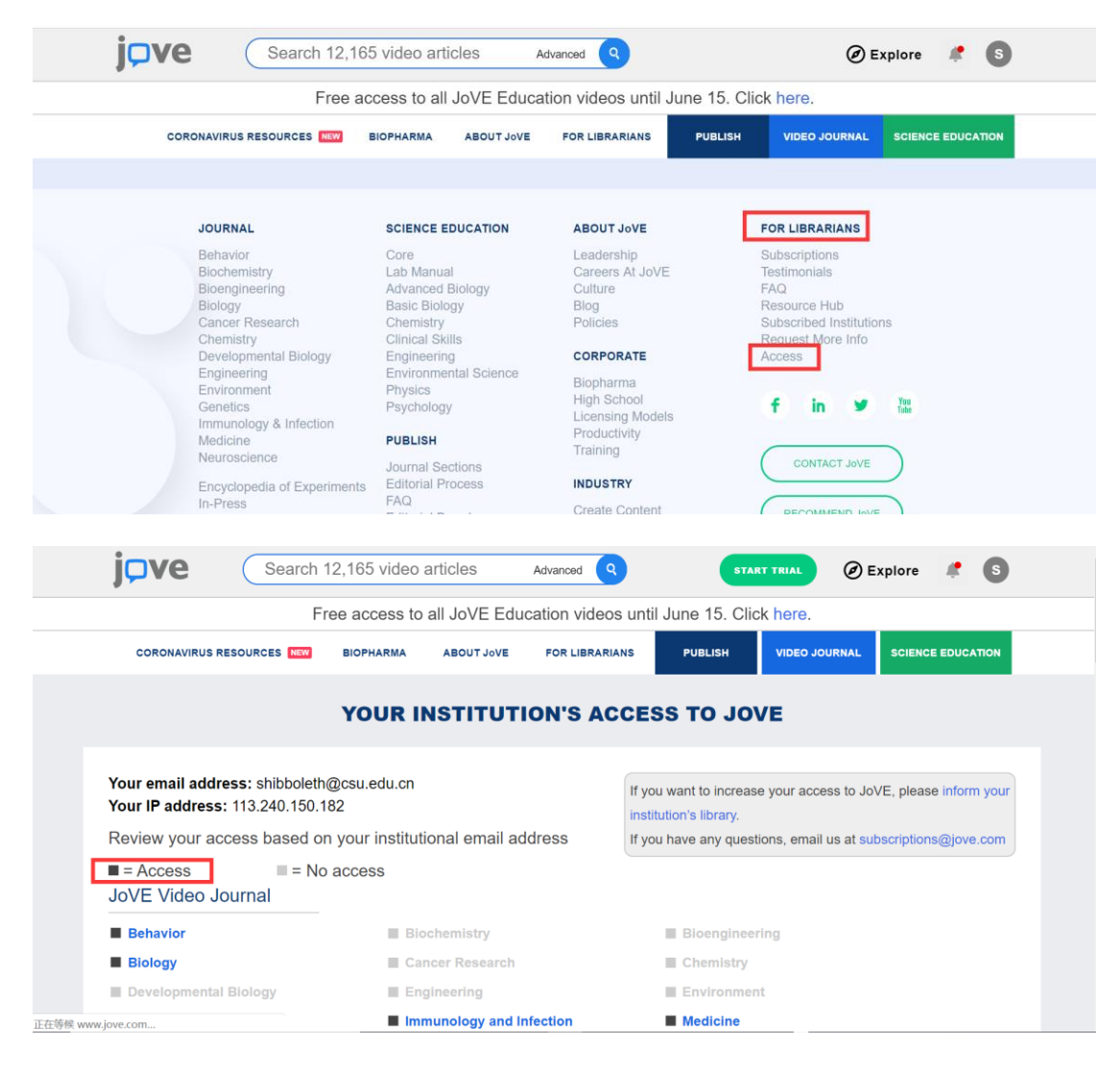